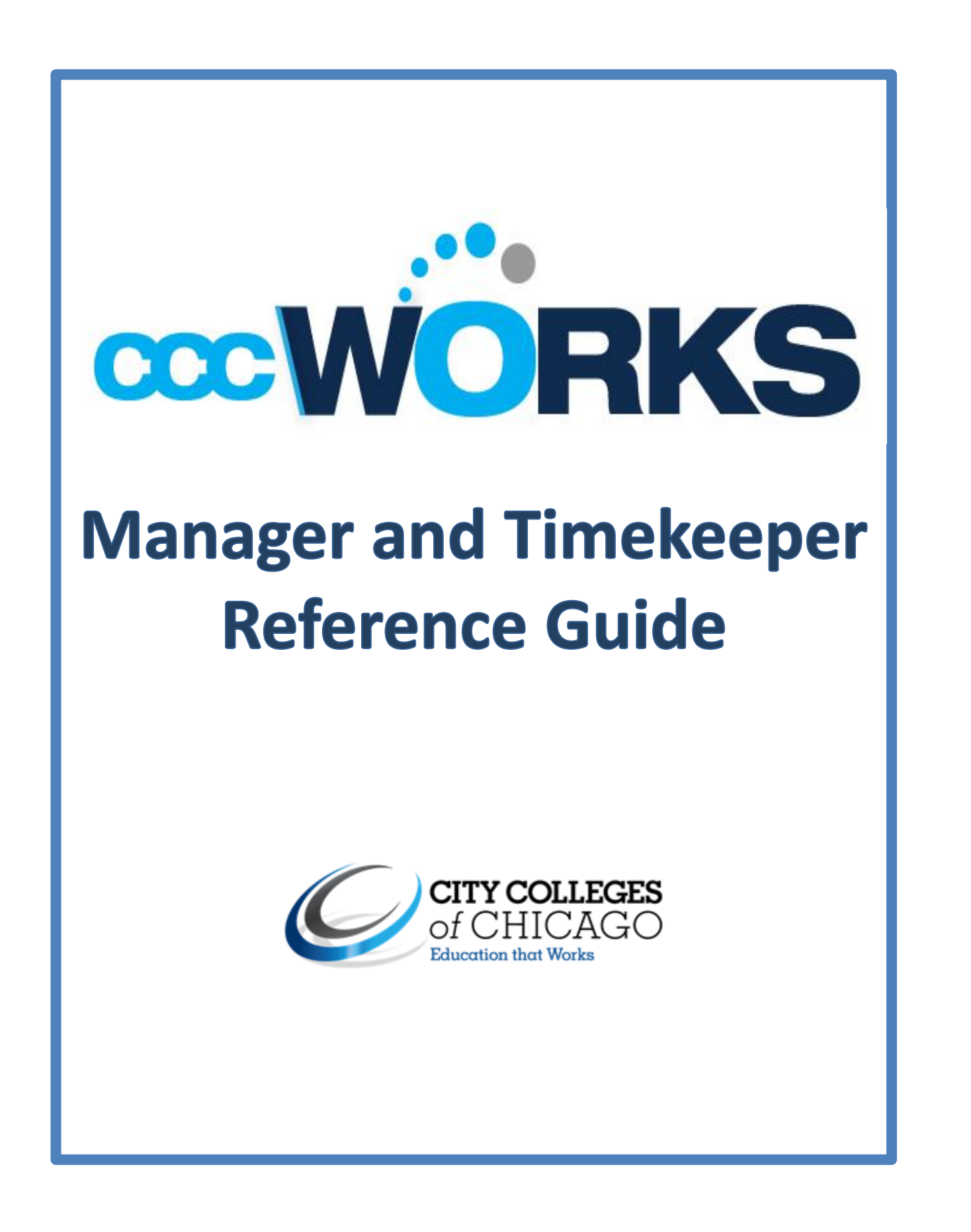

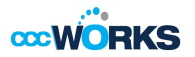

### Introduction

Welcome to the CCCWorks Time and Attendance Manager Reference Guide

CCCWorks Time and Attendance application delivers the functionality and flexibility to enforce HR, payroll, and union policies across City Colleges of Chicago. With CCCWorks, CCC is able to align its workforce to meet its business goals, control labor costs, and improve workforce productivity and satisfaction. The purpose of this reference guide is to provide managers with resources and tools that will enable them to effectively manage the following processes:

- Employee Timesheets
- Schedules
- Time-Off Requests
- Approve Timesheets
- Run Group Reports
- Delegations

The benefits of the CCCWorks application are that it allows managers to:

- Align their workforce to meet its business goals
- Control Labor Costs
- Monitor absenteeism trends
- Move COA's from paper based to electronic form
- Gives flexibility of allowing temporary delegation to other managers or designees
- Provides reporting capabilities
- Have direct control over payment to employees
- Streamline payroll process

Access to the system is browser-based. CCCWorks supports the *Microsoft Internet Explorer*, *Mozilla Firefox*, and *Apple Safari* web browsers.

**Note:** Images shown in this guide are sample images. As such, the screens depicted in this training may differ from the screens once the CCCWorks system goes live.

Managers should check CCCWorks every other day or at least twice a week to make sure time swipes are accurate, time off is approved, and exception time is entered.

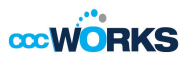

## **Table of Contents**

| Торіс                                                   | Page Number |
|---------------------------------------------------------|-------------|
| Roles & Responsibilities                                | 4           |
| Managing Timesheets                                     | 4           |
| Manager Functions: CCCWorks Dashboard                   | 6           |
| Time Sheet Operations                                   | 7           |
| Setting Date and Save Options                           | 7           |
| Finding Time Sheets                                     | 8           |
| Sorting Time Sheets                                     | 9           |
| Navigating Time Sheets                                  | 9           |
| Editing Employees Time Sheets                           | 10          |
| Using Pay Codes                                         | 10          |
| Entering Time Sheet Details                             | 11          |
| • Exceptions                                            | 12          |
| Deleting a Time Entry                                   | 13          |
| Working With Schedules                                  | 13          |
| Standard Schedule Assignment                            | 13          |
| Assigning Schedule Permanent Template                   | 14          |
| Assigning Schedules to Dates Outside Current Pay Period | 15          |
| Edit an Assigned Schedule                               | 16          |
| Group Schedule Entry                                    | 16          |
| End of Period Reminders                                 | 19          |
| Approving Time Sheets                                   | 19          |

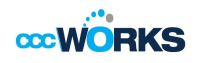

| Table of Contents Cont.                 | Page Number |
|-----------------------------------------|-------------|
| Rejecting Time Sheets                   | 21          |
| Amending Time Sheets                    | 23          |
| Approving Time Sheets                   | 25          |
| Cancelling an Approved Time Off Request | 26          |
| Managing Delegations                    | 28          |
| Cancelling or Revoking a Delegated Role | 30          |
| Generating Reports                      | 33          |
| Group Reports                           | 33          |
| Appendix: Function Hotkeys              | 35          |
| Online Help                             | 36          |

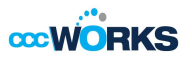

# **Managing Timesheets**

CCCWorks Time and Attendance application is driven by an automated Timesheet.

The timesheet is an electronic sheet for recording the time of arrival and departure of employees and for recording the amount of time spent on each job. It is also used for summarizing hours worked by each employee during a pay period that is used for payroll services to generate payment every two weeks.

Employees have four methods to have hours generated on their timesheets:

- Physical swipe at a clock
- Virtual swipe at the web clock
- Self-service request that has been approved
- Manual entry done by manager/delegate/timekeeper

With the Time Sheet function managers are able to navigate and complete the following:

- Review timesheets
- Resolve exceptions
- Edit timesheets
- Approve timesheets
- Reject timesheets
- Perform timesheet amendments

## **Roles & Responsibilities**

Roles and responsibilities are denoted for Managers and Timekeepers as follows:

#### **Manager Responsibilities**

- Work with timekeeper to ensure employees are paid properly
- Report direct reports list
- Review schedule for hourly employees
- Request new schedule if desired schedule is not found to HR CCCWorks@ccc.edu
- Assign employees temporary/permanent schedules
- Review employee timesheets every other day or at least twice a week
- Manage self-service requests
- Edit timesheets
- Approve/Reject timesheets
- Create timesheet amendments
- Run reports for employee verification and auditing purposes

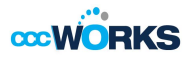

• Manage employee delegations from other managers

#### **Timekeeper Responsibilities**

- Work with managers to ensure employees are paid properly
- Review employee list
- Review schedule for hourly employees
  - Request new schedule if desired schedule is not found to HR <u>CCCWorks@ccc.edu</u>
- Assign employees temporary/permanent schedules
- Review employee timesheets every other day or at least twice a week
- If manager/delegate is not available to perform responsibilities
  - Manage self-service requests(approve, reject/cancel)
  - o Edit timesheets
  - Approve/Reject timesheets
  - o Create timesheet amendments
- Run reports for employee verification and auditing purposes
- Manage employee delegations from other managers
- Work with payroll to resolve any employee issues

#### **Employee Types**

- Full-time Exempt (Salaried)
  - o Swipe once a day
  - No Schedule needed
  - Part-time Exempt(Salaried)
    - Swipe once a day
    - o Schedule needed
- Full-time Non-Exempt(Hourly)
  - Swipe four times/a day
  - $\circ \quad \text{Schedule needed} \quad$
  - Grace period is 7 minutes
- Part-time Non-Exempt (Hourly)
  - Swipe four times/a day
  - Schedule needed
  - Grace period is 7 minutes

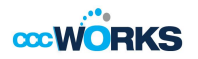

# Manager Functions: CCCWorks Dashboard

The manager's dashboard offers functions not available to non-management employees to assist managers in handling the time and attendance data of their employees.

| 1 |                      | Help     Dashboard                                                                                                    |       |                             |                          |                 | _  |
|---|----------------------|----------------------------------------------------------------------------------------------------|-------|-----------------------------|--------------------------|-----------------|----|
|   | Time Entry           | 12 Schedules                                                                                                    | 3     | Floating Holiday Personal   | 2.00 Days<br>3.00 Days   |                 |    |
|   | Go to Web Clock      | <u>My Calendar</u> Employee Calendars                                                                                            |       | Sick<br>Vacation            | 78.42 Days<br>30.00 Days |                 |    |
|   |                      | <u>Imperer Galandor</u> <u>My Time Off</u> <u>Review Time Off Requests</u> <u>Assian Schedules</u> <u>Magage Group Schedules</u> |       | Employees' Time Off Request |                          | No tasks found. | >5 |
| - |                      | manage order contractes                                                                                                    |       | Personal Time Off Request   |                          | No tasks found. |    |
| 1 | View General Reports | Settings           Settings           Manage Delegations                                                                         |       | (4)                         |                          |                 |    |
| 2 | 1                    | Sample manag                                                                                                    | ger v | iew of dashboard            |                          |                 |    |

The functions available on the dashboard are arranged in groups of related tasks.

#### 1. Time Entry

- Enter My Hours: View, enter or update time sheet data through the time sheet.
- Edit Employee Time: View and edit employee time sheets.
- Edit Time for Groups: Add and edit time entries for a group of assignments at once.

#### 2. Reports

- **View General Reports**: Generate general reports to view time sheet information for a certain period, delegated roles, or comments on time sheets.
- View Group Reports: Reports available to managers and payroll administrators. Available reports are based upon system configuration and depend on the Group Rights granted by your system administrator.

#### 3. Schedules

- **My Calendar**: View your personal calendar to display calendar items, including time off, pending time off, and holidays.
- Employee Calendars: View your employees' calendars.
- **My Time Off**: Submit time off requests, track the status of your requests, and view past request history.
- **Review Time off Requests**: Approve or reject employee time off requests.
- Assign Schedules: Assign schedules or schedule cycles to employees.
- **Manage Group Schedules**: Enables the adding and editing of schedules for an entire group of assignments at once. Managers should use this window for one-time schedule modifications.

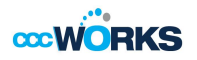

- 4. Settings
- **Manage Delegations**: The roles for an assignment group can be delegated to another user. When delegating assignment group roles, the owner can delegate only those roles that are at or below the owner's role for the group.
- 5. Time Off Balances, Employee's Time Off Request and Personal Time Off

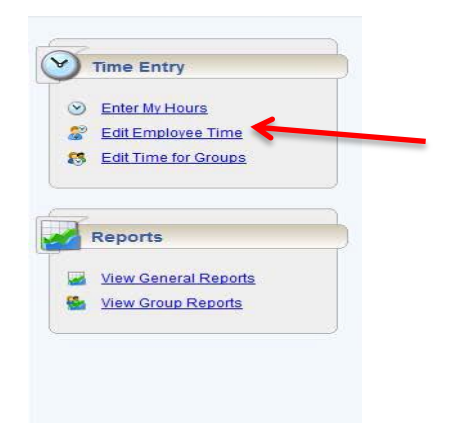

#### **Time Sheet Operations**

- 1. Click an assignment in the assignment tree on the left side of the window to reveal the group's employees.
- 2. Click a name to open the employee's time sheet.

|                                                     | D Help                      |                     |                          |           |           |           | 📕 Eng       | glish 🔻 Logged in ខ | is Adams, Jessica L. | Log Off |
|-----------------------------------------------------|-----------------------------|---------------------|--------------------------|-----------|-----------|-----------|-------------|---------------------|----------------------|---------|
| 9.0.1                                               | Manager Time                | Entry: Greg Harriso | on (A001-0002), Hired    | 3/17/2005 |           |           |             |                     |                      |         |
| Work Period                                         | Save 🔹 More 🔹 Table Vie     | w 👻 🧭 Submitted     | by Harrison, Greg S.     |           |           |           |             |                     |                      |         |
| 03/18/2012 - 03/24/2012<br>(Loading default period) | Timesheet                   |                     |                          |           |           |           |             |                     |                      |         |
| Assignments                                         | Pay Code                    | Project 1           | Task Sun 03/18           | Mon 03/19 | Tue 03/20 | Wed 03/21 | Thu 03/22 👂 | Fri 03/23 👂         | Sat 03/24            | Total   |
| 🖣 Prev 🕨 Next 🔊 Find 🐺 Sort 🗸                       | 💽 🗸 Work 🔍                  |                     |                          |           | 07:55 am  | 07:57 am  | 08:02 am    |                     |                      | 16.00   |
| Production (10)                                     | Vacation V                  |                     |                          | 8.00      | 04:02 pm  | 04:01 pm  |             |                     |                      | 8.00    |
| Corvin, John (A001-0001)                            |                             |                     |                          | .00 8.00  | 8.00      | 8.00      | 0.00        | 0.00                | 0.00                 | 0 24.00 |
| Harrison, Greg (A001-0002)                          | 1                           |                     |                          |           | 0.00      | 0.00      |             | 0.00                |                      | 2.000   |
| Jurosek, James (A001-0009)                          |                             | Palanana CMI        |                          |           | ¥/        |           |             |                     |                      |         |
| Khan, Shakira (A001-0003)                           | messages e schedule   Le    | ave balances    PML | A Attendance Res         |           |           |           |             |                     |                      |         |
| Kramer, Jeffrey (A001-0004)                         |                             |                     |                          |           |           |           |             | Filt                | er exceptions by     | v dav 🥅 |
| Lathia, Umang (A001-0010)                           |                             |                     |                          |           |           |           |             |                     |                      | y day 🔄 |
| Pace, Diane (A001-0005)                             | Date                        | Exception Message   | •                        |           |           |           |             |                     | Severity A           |         |
| Parker, Louise (A001-0006)                          |                             | Missing Out Punch   |                          |           |           |           |             |                     | Error (not pa        | 10)     |
| Parnell, Daniel (A001-0007)                         | 1 Thu 03/22 - Fri 03/23 (2) | No hours reported   | on a scheduled work day. |           |           |           |             |                     | Warning              |         |

Sample manager's view of an employee's time sheet

#### **Setting Date and Save Options**

You can specify date and save options that help you locate and process employee time sheets or schedules more efficiently. The options you select remain valid for the current session only.

- 1. To set the date and save options, click the Pay Period button to access a pop-up calendar.
- 2. Select the period from the calendar by doing one of the following:

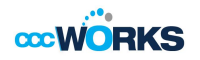

- Click the desired date. The period containing that date appears.
- Click the **Current Period** button to specify the current period.
- Click the **Today** button to specify the period containing today's date. The selected period appears in yellow.
- 3. Click the arrow in the **Save** button to access its drop-down menu, and choose what the system will do whenever you save an employee's time sheet. By default, the system saves just the employee's time sheet and performs no further action.
- Select **Save and Next** to direct the system to save the employee's time sheet, then close it, and display at the time sheet of the next employee in the group.
- Select **Save and Find** to direct the system to save the employee's time sheet then close it and open the **Find Employees** pop-up window.

#### **Finding Time Sheets**

Use the **Find** button to quickly locate the time sheet for an employee or a set of employees based on specific search criteria.

1. Click the **Find** button to display the **Find Employees** pop-up window.

|                                                          | A Help                     |  |
|----------------------------------------------------------|----------------------------|--|
|                                                          | Manager Time Entry         |  |
| Work Period                                              |                            |  |
| Thursday September 5, 2013     (Loadino default cericol) |                            |  |
| Assignments                                              |                            |  |
| 🖣 Prev 🕨 Next 🔊 Find 🐺 Sort 🕶                            |                            |  |
| Manager Nichols, Eugene Employees (0)                    |                            |  |
|                                                          | Tind Employees             |  |
|                                                          | Search Criteria            |  |
|                                                          | Last Name:                 |  |
|                                                          | First Name:                |  |
|                                                          | Employee                   |  |
|                                                          | Number:                    |  |
|                                                          | Hire Date:                 |  |
|                                                          | Exclude inactive employees |  |
|                                                          |                            |  |
|                                                          |                            |  |
|                                                          |                            |  |
|                                                          |                            |  |
|                                                          |                            |  |
|                                                          |                            |  |
|                                                          | Search                     |  |
|                                                          | Search Results             |  |

- Enter your search criteria. For example, you may enter a Last Name, Employee Number, or Policy Profile. You can also use a character string and or the wildcard character (\*) to retrieve a list of employees matching the characters you enter.
- 3. Click **Search** to find the records, or click **Cancel** to exit the pop-up without searching.

When the search completes, the results expand within the **Find Employees** pop-up window and appear in a table. You are able to sort your search results by clicking the top of any column in the **Find Employees** pop-up window.

8 of 37

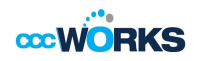

Click a row in the table to display the record for that employee. To refine your search, click the plus button
 to expand Search Criteria, make any changes, and click Search.

### **Sorting Time Sheets**

Use **Sort** to specify the order in which to arrange records.

- To sort records, click the **Sort** button to display the **Sort** drop-down list.
- Select the option by which you want the records sorted.

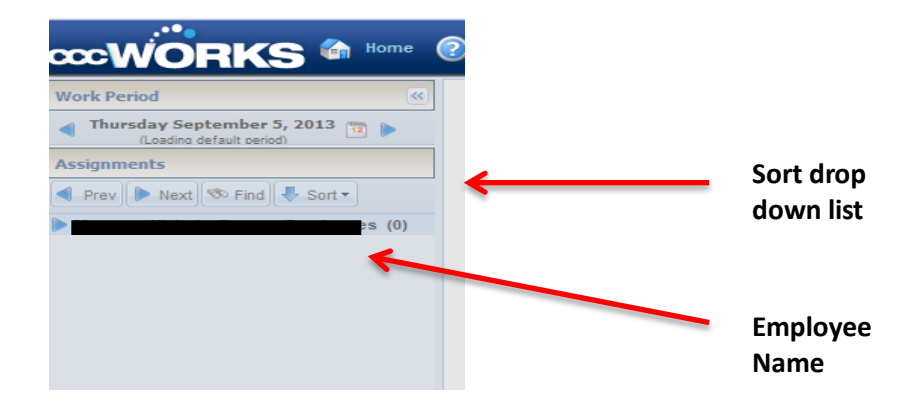

#### **Navigating Time Sheets**

- 1. To select a pay period for viewing or editing, click the **Work Period** button to access the pop-up calendar, and select a pay period.
- 2. Use the Minimize and Maximize buttons to collapse or expand the left panel.

| Work Period                                      |          |    | <  | K     |     |    |    |    |        |       |       |     |     |    |    |    |     |       |     |    |    |
|--------------------------------------------------|----------|----|----|-------|-----|----|----|----|--------|-------|-------|-----|-----|----|----|----|-----|-------|-----|----|----|
| Sunday June 10, 2012<br>(Loading default period) | 2 🕨      |    |    |       |     |    |    |    |        |       |       |     |     |    |    |    |     |       |     |    |    |
| Assignments                                      |          |    | Ma | y 201 | 2 - |    |    |    |        | Jun   | e 201 | 2 🔻 |     |    |    |    | Jut | y 201 | 2 - |    |    |
|                                                  | S        | М  | т  | W     | т   | F  | s  | S  | М      | т     | W     | т   | F   | s  | S  | М  | т   | W     | т   | F  | S  |
| Prev Next & Find                                 |          |    | 1  | 2     | 3   | 4  | 5  |    |        |       |       |     | 1   | 2  | 1  | 2  | 3   | 4     | 5   | 6  | 7  |
| Vertion (10)                                     | 6        | 7  | 8  | 9     | 10  | 11 | 12 | 3  | 4      | 5     | 6     | 7   | 8   | 9  | 8  | 9  | 10  | 11    | 12  | 13 | 14 |
| Corvin, John (A001-0001)                         | 13       | 14 | 15 | 16    | 17  | 18 | 19 | 10 | 11     | 12    | 13    | 14  | 15  | 16 | 15 | 16 | 17  | 18    | 19  | 20 | 21 |
| Harrison, Greg (A001-0002                        | 20       | 21 | 22 | 23    | 24  | 25 | 26 | 17 | 18     | 19    | 20    | 21  | 22  | 23 | 22 | 23 | 24  | 25    | 26  | 27 | 28 |
| Jurosek, James (A001-000                         | 27       | 28 | 29 | 30    | 31  |    |    | 24 | 25     | 26    | 27    | 28  | 29  | 30 | 29 | 30 | 31  |       |     |    |    |
| Khan, Shakira (A001-0003)                        |          |    |    |       |     |    |    |    |        |       |       |     |     |    |    |    |     |       |     |    |    |
| Kramer, Jeffrey (A001-000                        | <u> </u> |    |    |       |     |    |    |    |        |       |       |     |     |    |    |    |     |       |     |    |    |
| Lathia, Umang (A001-0010                         |          |    |    |       |     |    |    | De | efault | Perio | d     | To  | day |    |    |    |     |       |     |    |    |

Use **Tab** or **Shift + Tab** to move between fields on the time sheet.

3. Click the **Schedule** tab to display the employee's work schedule.

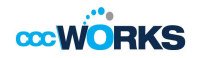

- 4. Click the **Exceptions** tab on the bottom panel to display system-generated messages related to the time sheet.
- 5. Click the **Time Off Balance** tab to view the employee's bank balances.
- 6. Click the **Results** tab to view a pay summary of the time sheet.
- 7. Select and click the **Print** item from the **More** button to print the time sheet.
- 8. Click the **Save** icon to save any changes you make.
- Select and click the **Save and Find** option from the **Save** button to save the time sheet and automatically open the **Find Employees** window.
- Select the **Save and Next** option to save the time sheet and automatically open the time sheet of the next employee in the group.

## **Editing Employees Time Sheet**

The Manager Time Entry window enables you to:

- Edit employee time sheets
- View an employee's time off balances and pay preview
- 1. Select **Time Entry > Edit Employee Time** in the dashboard. The **Manager Time Entry** window appears.
- 2. Select an assignment group if you have been delegated more than one group of employees.
- 3. Select an employee from that assignment group. The employee's time sheet appears.

| W Manager Time Entry: Kevin Firestone (A008-        | 0003)                                                                            |              |         |      |           |           |           |           | 👌 🔹 🔊     | • 🖃 🌐 • I          | <sup>9</sup> age ▼ Safety ▼ | , · · · · · · · · · · · · · · · · · · · |
|-----------------------------------------------------|----------------------------------------------------------------------------------|--------------|---------|------|-----------|-----------|-----------|-----------|-----------|--------------------|-----------------------------|-----------------------------------------|
| Ce Emillenter 🌰 Home                                | CEmpCenter 🏠 Home 🔗 Help                                                         |              |         |      |           |           |           |           | 블 Englis  | h ▼ Logged in as L | indell, Christine P.        | Log Off                                 |
| 9,00.1                                              | Saar Saar Saar Manager Time Entry: Kevin Firestone (A008-0003), Hired 03/17/2005 |              |         |      |           |           |           |           |           |                    |                             |                                         |
| Work Period                                         | 🛃 Save 🔻                                                                         | More - Table | View 👻  |      |           |           |           |           |           |                    |                             |                                         |
| 04/08/2012 - 04/14/2012<br>(Loading default period) | Timeshee                                                                         | t            |         |      |           |           |           |           |           |                    |                             |                                         |
| Assignments                                         |                                                                                  | Pay Code     | Project | Task | Sun 04/08 | Mon 04/09 | Tue 04/10 | Wed 04/11 | Thu 04/12 | Fri 04/13          | Sat 04/14                   | Total                                   |
| < Prev 🕨 Next 🧐 Find 🜷 Sort 🔹                       | • • • •                                                                          | ork –        |         |      |           | 08:00 am  | 08:00 am  | 08:00 am  | 08:00 am  | 08:00 am           |                             | 40.00                                   |
| Clerical (9)                                        |                                                                                  |              |         |      | 0.00      | 04:00 pm  | 04:00 pm  | 04:00 pm  | 04:00 pm  | 04:00 pm           | 0.00                        | 40.00                                   |
| Development (7)                                     |                                                                                  |              |         |      | 0.00      | 0.00      | 8.00      | 8.00      | 8.00      | 8.00               | 0.00                        | 40.00                                   |
| ▼ Facilities (7)                                    |                                                                                  |              |         |      |           |           |           |           |           |                    |                             |                                         |
| Aarons, Lynn (A008-0001)                            |                                                                                  |              |         |      |           |           |           |           |           |                    |                             |                                         |
| Firestone, Kevin (A008-0003)                        |                                                                                  |              |         |      |           |           |           |           |           |                    |                             |                                         |
| Jurgutis, Duane (A008-0004)                         |                                                                                  |              |         |      |           |           |           |           |           |                    |                             |                                         |

### **Using Pay Codes**

A pay code is a time-related identifier required for every transaction recorded on a time sheet or schedule. Each pay code has an entry type such as amount, elapsed time, or in/out time.

Managers may have access to certain pay codes which are unavailable to employees and can modify employee time sheets by selecting from a number of additional pay codes.

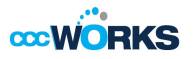

Pay codes such as vacation or sick will increase or decrease time off banks.

- 1. Open an employee's time sheet.
- 2. Select the needed pay code.

| Pay Code               |   |
|------------------------|---|
| Please Select          |   |
| Please Select 🖤        | * |
| Regular I/O Override   |   |
| IEA- Extra Duty        | Ξ |
| IEA Paid               |   |
| Lunch                  |   |
| Special Assignment     |   |
| Absence - Unpaid Days  |   |
| Bereavement            |   |
| Cancellation Pay       |   |
| Comp Time Used         |   |
| Conference Time        |   |
| Excused Absence - Paid | Ŧ |

#### **Entering Time Sheet Details**

The **Comments** field can be used to enter details about an infrequently used pay code to a time sheet entry or to enter any additional information related to a particular time entry. If a time sheet entry contains any details, a Comment Indicator appears in the field associated with the comment.

3. Click the **Comment** tab to expand and collapse the **Comments** field.

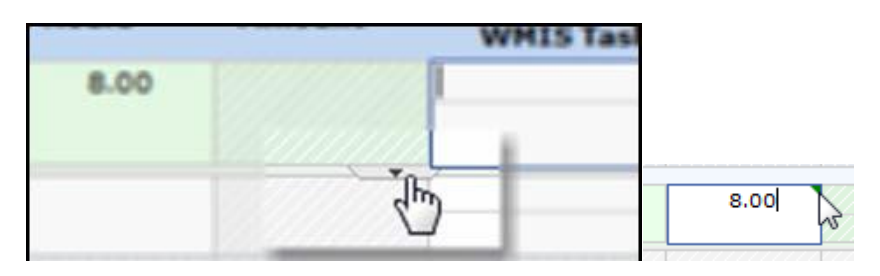

By default, when the **Comments** field contains data, the comment indicator and comment toggle are green. If the **Comments** field contains any invalid data, such as an invalid date format or too many characters, the comment indicator is red.

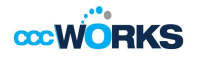

#### **Exceptions**

An exception is a conflict noted between time and attendance information and the rules under which the time sheet is processed. Exceptions generate messages which appear in the **Exceptions** tab on the **Time Entry** window. Some messages are informational and require no action; others require a satisfactory resolution before the time sheet can be successfully submitted. Error level exceptions must be corrected before the respective time is paid.

The **Exceptions** tab presents exceptions. Each exception shows the:

- Date of the exception
- Exception message describing the problem
- Severity of the exception (Informational, Error, or Warning)
- Any action which may be required

If a time entry has a related exception, a color-coded exception pin appears which, when clicked, displays the **Exception** tab. The exception messages are also color-coded to identify the level of severity, and sometimes the system is configured to automatically send e-mail notification of the exception to you or another appropriate party. To view exceptions for a specific day, select the

Filter exception by day checkbox.

- White: No exceptions or only informational messages present
- Yellow: Warnings present
- Red: Errors present
- 1. Select any column header (Date, Exception Message, or Action Required) to reorder the list.
- 2. Click the arrow which appears next to the column name to select a different sort order.

| Exceptions P Time off B     | alance Leave Tracking FMLA Results                              | Schedule                       |                 |
|-----------------------------|-----------------------------------------------------------------|--------------------------------|-----------------|
| Date                        | Exception Message                                               | Severity                       | Action Required |
| + Mon 04/18 - Wed 04/20 (3) | Site is required                                                | Warning                        |                 |
| Wed 04/20                   | 8.0 hours reported exceeds 0.0 scheduled hours for the day.     | Info. (action may be required) |                 |
| + Mon 04/18 - Tue 04/19 (2) | 9.0 hours reported exceed 8.0 Standard Daily Hours for the day. | Info. (action may be required) |                 |
| + Mon 04/18 - Tue 04/19 (2) | 9.0 hours reported exceeds 0.0 scheduled hours for the day.     | Info. (action may be required) |                 |

3. Time entries associated with exceptions appear on the time sheet marked with a colored pin.

| Date           | Pay Cod          | e   |
|----------------|------------------|-----|
| Mon 🖓<br>04/18 | Clock Time       | ×   |
| Tue 🖓          | Site is required | · · |
| Wed 2          | Clock Time       | v   |

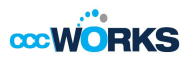

4. Click the pin to display the exception message.

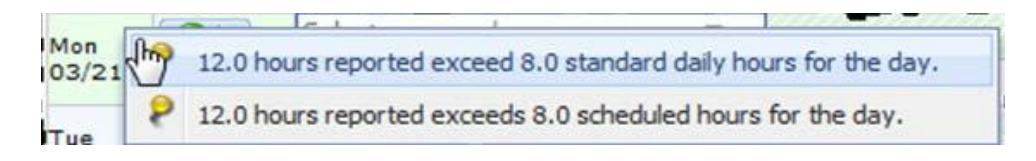

#### **Deleting a Time Entry**

You can delete a row of time, a time transaction commonly called a slice, in Table View.

- 1. Switch to Table view if necessary.
- 2. To delete a time slice, select the time slice to delete.
- 3. Right-click and select **Delete Entry**.

### **Working with Schedules**

There are a variety of ways to assign schedules, develop, or edit them in CCCWorks. This chapter describes each of the methods available to you.

#### **Standard Schedule Assignment**

1. To assign either a permanent or temporary schedule template, begin by selecting **Assign Schedules** from the **Schedules** area of the dashboard. The **Schedule Maintenance** window appears.

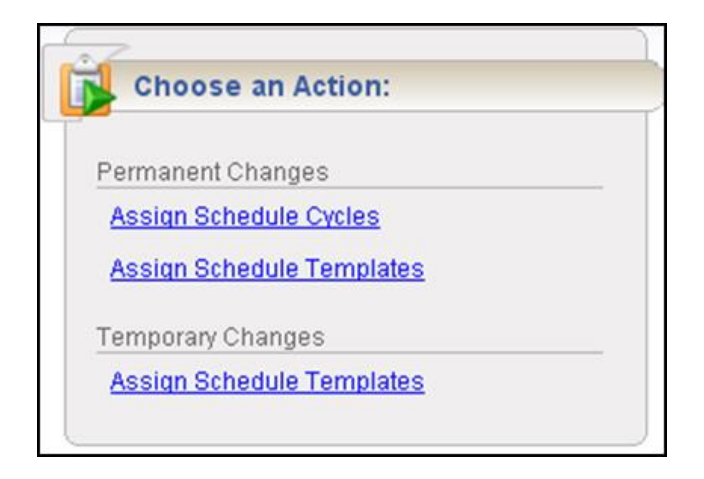

2. Choose Assign Schedule Templates from the Permanent Changes section or Assign Schedule Templates from the Temporary Changes section.

### **Assigning Permanent Schedule Templates**

A manager may develop schedule templates for employees with work activities that follow a regular pattern from pay period to pay period. Managers can then assign the schedule template once and have it applied on a permanent basis to successive pay periods.

- 1. In the **Permanent Changes** area of the Schedule Maintenance window, click **Assign Schedule Templates**.
- 2. Select an assignment group from the assignment tree on the left. A window appears that lists the employees in the selected group.

| Employees Active On     | Save Reset Back                      |                      |              |                        |                |                           |
|-------------------------|--------------------------------------|----------------------|--------------|------------------------|----------------|---------------------------|
| As of Current Period 12 |                                      |                      |              |                        |                |                           |
| Assignments             | Namo                                 | Schedule             | Manager      | Cohodulo Tomplato      | Effective Date | Valid Data Dange          |
| Production (10)         | Name                                 | Source               | Override     | Schedule remplate      | Effective Date | valid Date Range          |
|                         | Corvin, John J. (Corvin, John)       | Schedule<br>Template |              | Start/Stop M-F 8am - 4 |                | 03/18/2012 - 03/24/2012   |
|                         | Harrison, Greg S. (Harrison, Greg)   | Schedule<br>Template |              | Start/Stop M-F 8am - 4 |                | 03/18/2012 - 03/24/2012   |
|                         | Jurosek, James J. (Jurosek, James)   | Schedule<br>Template |              | None                   |                | 03/18/2012 - 03/24/2012   |
|                         | 🔲 🔛 Khan, Shakira V. (Khan, Shakira) | Schedule<br>Template | $\checkmark$ | Start/Stop M-F 8 m - 4 |                | 03/18/2012 - 03/24/2012   |
|                         | Kramer, Jeffrey K. (Kramer, Jeffrey) | Schedule<br>Template | <b>V</b>     | Start/Stop M-F 8am - 4 |                | 03/18/2012 - 03/24/2012   |
|                         | Lathia, Umang S. (Lathia, Umang)     | Schedule<br>Template |              | None                   |                | 03/18/2012 - 03/24/2012   |
|                         | Pace, Diane A. (Pace, Diane)         | Schedule<br>Template |              | Start/Stop M-F 8am - 4 |                | 03/18/2012 - 03/24/2012   |
|                         | Parker, Louise W. (Parker, Louise)   | Schedule<br>Template | $\checkmark$ | Start/Stop M-F 8am - 4 |                | 03/18/2012 - 03/24/2012   |
|                         | Parnell, Daniel F. (Parnell, Daniel) | Schedule<br>Template |              | Start/Stop M-F 8am - 4 |                | 03/18/2012 - 03/24/2012   |
|                         | Zeale, Jamie R. (Zeale, Jamie)       | Schedule<br>Template |              | Start/Stop M-F 8am - 4 |                | 03/18/2012 - 03/24/2012   |
|                         |                                      |                      |              |                        |                |                           |
|                         | Mass Edit                            |                      |              | None                   | MM/dd/yyyy     | Apply to all checked rows |

3. Select the checkbox next to the name of the employee.

- 4. Select the Manager Override checkbox to make the Schedule Template field active.
- 5. From the **Schedule Template** drop-down list, select the correct schedule template.
- 6. Enter the date on which to begin the schedule in the **Effective Date** field. The date must fall within the period defined in the **Valid Date Range** field.
- The recommended best practice is to select the first date in the pay period whenever possible.
- A second recommended best practice is to select the first date in the work week.
- After completing your permanent schedule template assignments, choose how to proceed.
- Click the **Save** icon to save your changes.
- Click the **Reset** icon to clear your changes and start again.

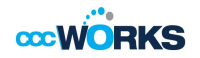

• Click the Back icon to return to the Schedule Maintenance window without saving your changes.

#### Assigning Schedules to Dates Outside of Current Pay Period

Managers can schedule employees for assignments to dates outside of the current pay period. Examples are employees with schedules different from other assignments, or for employees who will be temporarily working on a project or schedule that is outside of their normal duties.

- 1. To assign either a permanent or temporary schedule template, begin by selecting **Assign Schedules** from the **Schedules** area of the dashboard. The **Schedule Maintenance** window appears.
- 2. In the **Permanent Changes** area of the **Schedule Maintenance** window, click **Assign Schedule Templates**.
- 3. Click the checkbox below **Employees Active On** and select the week you want to assign from the calendar. The range in the **Valid Date Range** column at the right of the screen will change to a pay period that includes the week you've just selected.

| Employees Active On  |    |  |  |  |  |  |  |
|----------------------|----|--|--|--|--|--|--|
| As of Current Period | 12 |  |  |  |  |  |  |
| Assignments          |    |  |  |  |  |  |  |
| Production (10)      |    |  |  |  |  |  |  |

- 4. Select an assignment group from the assignment tree on the left. A window appears that lists the employees in the selected group.
- 5. Select the checkbox next to the name of the employee.
- 6. Select the **Manager Override** checkbox to make the **Schedule Template** field active.
- 7. From the **Schedule Template** drop-down list, select the correct schedule template.

|        | Name                                     | Schedule Generation Source | Manager Override | Schedule Template                                       | Effective Date      | Valid Date Range                              |
|--------|------------------------------------------|----------------------------|------------------|---------------------------------------------------------|---------------------|-----------------------------------------------|
| ☑ 📝    | Butler, Abe K. (Butler, Abe)             | Schedule Template          |                  | None T                                                  | MM/dd/yyyy          | 09/02/2012 - 09/08/2012                       |
|        | Flores, Penelope D. (Flores, Penelope)   | Schedule Template          |                  | Rotation C Week 2 - SS Da<br>Rotation C Week 3 - T-F Ni | ay 12<br>oht 8      | \$ 09/02/2012 - 09/08/2012                    |
|        | Foster, Olive A. (Foster, Olive)         | Schedule Template          |                  | Rotation C Week 4 - SS Ni                               | ght 12              | 09/02/2012 - 09/08/2012                       |
|        | Gonzales, Juan L. (Gonzales, Juan)       | Schedule Template          |                  | Rotation D Week 1-10x4<br>Rotation D Week 2-10x4        |                     | 09/02/2012 - 09/08/2012                       |
|        | Simmons, Mandy O. (Simmons, Mandy)       | Schedule Template          |                  | Sample Schedule Templa                                  | e for Training - DZ | 09/02/2012 - 09/08/2012                       |
|        | Washington, Sybil L. (Washington, Sybil) | Schedule Template          |                  | Building Closure Calendar<br>District Closure Calendar  |                     | 09/02/2012 - 09/08/2012                       |
|        |                                          |                            |                  | Job Closure Calendar                                    |                     | E                                             |
| Mass E | dit                                      |                            |                  | None                                                    |                     | <ul> <li>Apply to all checked rows</li> </ul> |

- 8. Enter the date on which to begin the schedule in the **Effective Date** field. The date must fall within the period defined in the **Valid Date Range** field.
- The recommended best practice is to select the first date in the pay period whenever possible.

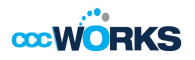

- A second recommended best practice is to select the first date in the work week.
- 9. After completing your permanent schedule template assignments, choose how you want to proceed.
- Click the **Save** icon to save your changes.
- Click the **Reset** icon to clear your changes and start again.
- Click the **Back** icon to return to the Schedule Maintenance window without saving your changes.

#### **Edit an Assigned Schedule**

Employees are occasionally asked to deviate from their normal schedule for a very short amount of time, perhaps a single day or one week. When that happens, it can be easier to change the schedule from the Manager Time Entry window.

This method works well for assignments with schedules that are different than most other assignments or for employees who temporarily work on a project or schedule outside of their normal duties.

- Use the Schedule tab from the Manager Time Entry window.
- Select an assignment group.
- Select an employee to develop individual schedules for employee assignments.

|   | Messages 🕴 Schedule 🛛 | Leave Balances FI | /ILA Attendance | Results   |           |           |           |           |
|---|-----------------------|-------------------|-----------------|-----------|-----------|-----------|-----------|-----------|
| ľ | Pay Code              | Sun 03/18         | Mon 03/19       | Tue 03/20 | Wed 03/21 | Thu 03/22 | Fri 03/23 | Sat 03/24 |
|   | A Work T              |                   | 08:00 am        | 08:00 am  | 08:00 am  | 08:00 am  | 06:00 am  |           |
|   |                       |                   | 04:00 pm        | 04:00 pm  | 04:00 pm  | 04:00 pm  | 02:00 pm  |           |

### **Group Schedule Entry**

Group Schedule entry lets managers add and edit schedules for an entire group of assignments at once. Managers should use this window for one-time schedule modifications, and not for recurring or temporary changes.

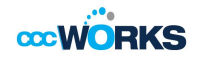

1. From the dashboard, select Schedules 22 Manage Group Schedules. The Group Schedule Window appears

| EmpCenter                                                       | 🏠 Home             | elp Group Schedule Window      | .ogged |
|-----------------------------------------------------------------|--------------------|--------------------------------|--------|
| Date: 03/21/2011 🔤 🛛 🗠                                          | Clear<br>Selection | Entry Daily Entry<br>Id V Edit |        |
| Assignment Group: Select Or<br>Groups marked ** contain too mar | ne 🗸   派 Ein       | ter<br>nployees<br>displayed.  |        |
|                                                                 | Please select a g  | group.                         |        |

2. To select or edit schedule entries for multiple employees, select an assignment group from the **Assignment Group** drop-down menu. A grid displays employee names, days, and dates.

| 03/18/2012 🔲 🖉 Clear<br>Selection<br>Inment Group: Project Management                                                                            | Group Entry                         | 2º Edit Daily Entry<br>2º Edit Add 2º Edit<br>Eliter<br>Employees                              | ]                                    |                                           |                          |                          |              |
|----------------------------------------------------------------------------------------------------|-------------------------------------|------------------------------------------------------------------------------------------------|--------------------------------------|-------------------------------------------|--------------------------|--------------------------|--------------|
| Employee                                                                                                    | Sun<br>03/18                        | Mon<br>03/19                                                                                   | Tue<br>03/20                         | Wed<br>03/21                              | Thu<br>03/22             | Fri<br>03/23             | Sat<br>03/24 |
| Butler, Abe K. (A015-0003)                                                                                                    |                                     | Work 08:00 am - 04:00 pm                                                                       | Work 08:00 am - 04:00 pm             | Work 08:00 am - 04:00 pm                  | Work 08:00 am - 04:00 pm | Work 08:00 am - 04:00 pm |              |
| Flores, Penelope D. (A015-0001)                                                                                                    |                                     | Work 08:00 am - 04:00 pm                                                                       | Work 08:00 am - 04:00 pm             | Work 08:00 am - 04:00 pm                  | Work 08:00 am - 04:00 pm | Work 08:00 am - 04:00 pm |              |
| Foster, Olive A. (A015-0005)                                                                                                    |                                     | Work 08:00 am - 04:00 pm                                                                       | Work 08:00 am - 04:00 pm             | Work 08:00 am - 04:00 pm                  | Work 08:00 am - 04:00 pm | Work 08:00 am - 04:00 pm |              |
| Gonzales, Juan L. (A015-0006)                                                                                                    |                                     | Work 08:00 am - 04:00 pm                                                                       | Work 08:00 am - 04:00 pm             | Work 08:00 am - 04:00 pm                  | Work 08:00 am - 04:00 pm | Work 08:00 am - 04:00 pm |              |
| Simmons, Mandy O. (A015-0004)                                                                                                    |                                     | Work 08:00 am - 04:00 pm                                                                       | Work 08:00 am - 04:00 pm             | Work 08:00 am - 04:00 pm                  | Work 08:00 am - 04:00 pm | Work 08:00 am - 04:00 pm |              |
| Washington, Sybil L. (A015-0002)                                                                                                    |                                     | Work 08:00 am - 04:00 pm                                                                       | Work 08:00 am - 04:00 pm             | Work 08:00 am - 04:00 pm                  | Work 08:00 am - 04:00 pm | Work 08:00 am - 04:00 pm |              |
| <ul> <li>Select individual cells by clicking</li> <li>Select a column by clicking the cell</li> <li>You can also select multiple cell</li> </ul> | g in the cell itse<br>column header | elf, deselect by clicking agai<br>or an entire row by clicking<br>nd dragging or by clicking t | n.<br>on the cell to the left of the | e row.<br>hiff-clicking the cell at the ( | opposite corner          |                          |              |

The maximum number of assignments displayed in the grid depends on the maximum number defined by your system administrator. If an assignment group exceeds the maximum number allowed for display, a message appears above the grid.

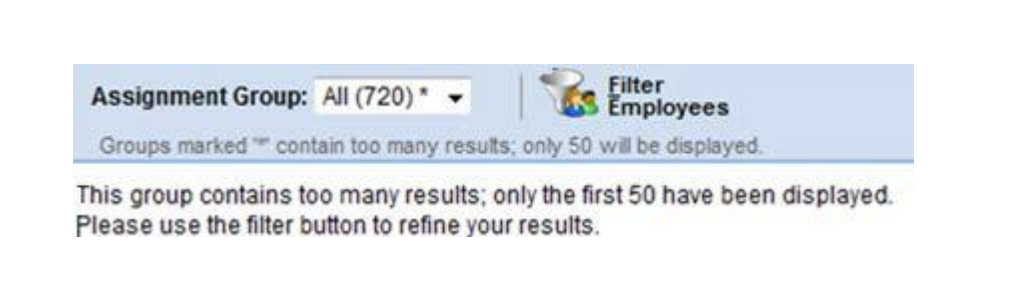

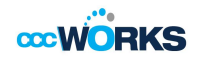

- 3. In most cases, the default view displays the current pay period. To choose a different pay period, select a date that falls within that pay period by doing one of the following:
- a. Enter a date in the **Date** field. Use one of the following formats: **MM/DD/YY**, **MM/DD/YYYY**, **YY/MM/DD**, or **MM-DD-YY**, including the slashes or dashes.
- b. Alternatively, click the **Calendar** button and select a date.

After selecting a new date, the grid automatically updates to that date.

- 4. Select entries to modify by clicking the appropriate cells in the grid.
- To select all dates in the time period, click the cell containing the Employee name.
- To select a specific date for all members in the group (i.e., a column), click the cell containing the date (the column header).
- To select specific dates for specific members, click the cells you need to edit.
- To select a range of cells, click the first cell in the range, and then press the Shift key while clicking the last cell in the range.
- To select multiple concurrent cells, click a cell and drag the mouse across additional cells while holding down the mouse button.

The **Clear Selection** button clears the grid if you made a mistake or need to start over.

- 5. To edit the assignments of employees in a different group, select a different group from the Assignment **Group** drop-down menu.
- 6. In the Group Entry area, click Edit. The Group Schedule Window appears.

| Save and Schedule Window       Save and Schedule (Assignment)       Date       Action       Pay Code       In Time       Out Time       Hours         Employee (Assignment)       Date       Action       Pay Code       In Time       Out Time       Hours         Butter, Abe K.       Mon 03/19       Mon 03/19       Image: Concent of the second of the second of the | EmpCenter \Lambda Home 🕥 Hel | in             |        |          |          | 블 English▼ Logged in | as Anderson, Kathle |
|----------------------------------------------------------------------------------------------------|------------------------------|----------------|--------|----------|----------|----------------------|---------------------|
| Employee (Assignment)       Date       Action       Pay Code       In Time       Out Time       Hours         Butler, Abe K.       Mon 03/19       Mon 03/19       Non 03/19       Non 03/19                                                                                                    |                              | Group Schedule | Window |          |          |                      |                     |
| Employee (Assignment)DateActionPay CodeIn TimeOut TimeHoursButler, Abe K.Mon 03/19Flores, Penelope D.Mon 03/19Foster, Olive A.Mon 03/19Gonzales, Juan L.Mon 03/19Simmons, Mandy O.Mon 03/19Washington, Sybil L.Mon 03/19                                                                                                    | Save and 🥃 Save Croup Entr   | у 🔻            |        |          |          |                      |                     |
| Employee (Assignment)     Date     Action     Pay Code     In Time     Out Time     Hours       Butler, Abe K.     Mon 03/19     Mon 03/19 <th></th> <th></th> <th></th> <th></th> <th></th> <th></th> <th></th>                                                                                                    |                              |                |        |          |          |                      |                     |
| Butler, Abe K.       Mon 03/19         Flores, Penelope D.       Mon 03/19         Foster, Olive A.       Mon 03/19         Gonzales, Juan L.       Mon 03/19         Simmons, Mandy O.       Mon 03/19         Washington, Sybil L.       Mon 03/19                                                                                                    | Employee (Assignment)        | Date           | Action | Pay Code | In Time  | Out Time             | Hours               |
| Flores, Penelope D.       Mon 03/19         Foster, Olive A.       Mon 03/19         Gonzales, Juan L.       Mon 03/19         Simmons, Mandy O.       Mon 03/19         Washington, Sybil L.       Mon 03/19                                                                                                    | Butler, Abe K.               | Mon 03/19      |        |          |          |                      |                     |
| Foster, Olive A.     Mon 03/19       Gonzales, Juan L.     Mon 03/19       Simmons, Mandy O.     Mon 03/19       Washington, Sybil L.     Mon 03/19                                                                                                    | Flores, Penelope D.          | Mon 03/19      |        |          |          |                      |                     |
| Gonzales, Juan L.     Mon 03/19       Simmons, Mandy O.     Mon 03/19       Washington, Sybil L.     Mon 03/19                                                                                                    | Foster, Olive A.             | Mon 03/19      | 0      |          |          |                      |                     |
| Simmons, Mandy O.     Mon 03/19       Washington, Sybil L.     Mon 03/19                                                                                                    | Gonzales, Juan L.            | Mon 03/19      | Ö      | Work 👻   | 08:00 am | 04:00 pm             |                     |
| Washington, Sybil L. Mon 03/19                                                                                                    | Simmons, Mandy O.            | Mon 03/19      |        |          |          |                      |                     |
|                                                                                                    | Washington, Sybil L.         | Mon 03/19      |        |          |          |                      |                     |
| Employee (Assignment) Date Action Pay Code In Time Out Time Hours                                                                                                    | Employee (Assignment)        | Date           | Action | Pay Code | In Time  | OutTime              | Hours               |

- 7. Make the necessary changes.
- Click the Olinsert button to add time or schedule entries.
- Click the Delete button to delete time or schedule entries.
- Use Tab or Shift + Tab to move between fields.

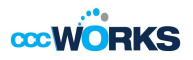

- 8. Save your changes:
- Click the **Save** button to save your changes and continue.
- Click the Save and Return button to save your changes and go back to the entry grid.
- Click the **Back** button to exit the window without saving your changes.

# **End of Period Reminders**

At the end of each pay period, most time entry employees will submit their time sheets, and managers will review and approve employee time sheets using the Approve Time Sheets function.

Reminder messages are sent to remind employees that time sheets need to be entered and submitted near or at the end of a work period. Reminders are sent to remind managers to approve employee time sheets. Reminders are sent only to managers who have not approved all of their employee time sheets.

# **Approving Time Sheets**

Managers can approve hours for individual employees or for an entire group. When you review employee hours, the system allows you to see whether an employee's time sheet contains any exception messages.

Time sheets with errors need attention before approval. You can choose to open and edit time sheets to correct any condition causing an exception, to reject time sheets and direct employees to correct them, or approve them despite exceptions. If there is a mixture of error-free time sheets and time sheets with exceptions, you have the option of approving the error-free time sheets immediately. The primary focus of approving or rejecting hours is to correct time sheets to eliminate exceptions.

To approve or reject employee time, select **Time Entry Prove Time Sheets**. The **Approve Time Sheets** window appears.

| CEmpCenter in Home                 | e 👩 Help                           |
|------------------------------------|------------------------------------|
| 9.0.0.1                            | Approve Time Sheets                |
| Employees Active On                | 🛃 Save Approvals 😽 Approve All 🔊 🕏 |
| As of Current Period               | 72                                 |
| Assignments                        |                                    |
| Clerical (9)                       |                                    |
| Development (7)                    |                                    |
| <ul> <li>Facilities (7)</li> </ul> |                                    |
| Finance (6)                        |                                    |
| Human Resources (120)              |                                    |
| A IT 04-# (0)                      |                                    |

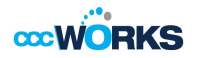

2. From the assignment tree, select the group for which you want to approve or reject hours.

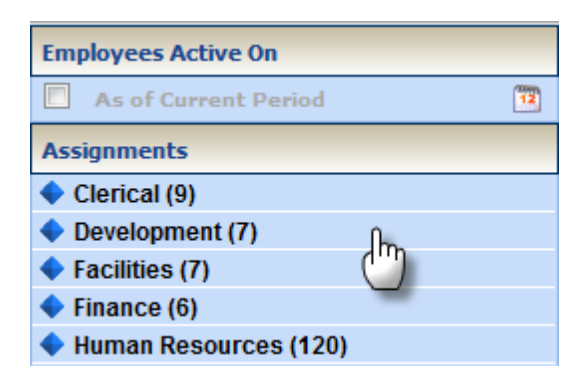

The **Approve Current Time Sheets** window appears. The names of the employees in the group populate the main window.

| - Appro    | ove Current Time Sheet for F | Period Ending | 03/25/2012 |           |           |           |            |                    |
|------------|------------------------------|---------------|------------|-----------|-----------|-----------|------------|--------------------|
| Employee 4 | Name                         | Ttl Hrs       | Reg. Hrs   | OT/DT Hrs | Leave Hrs | Submitted | Exceptions | Manager's Approval |
| A012-0001  | Frey,Jim                     | 40.00         | 40.00      |           |           | No        |            | Approve o          |
| A012-0002  | Hatch,Stacey                 | 40.00         | 40.00      |           |           | No        |            | Approve            |
| A012-0003  | Colbert,Becky                | 40.00         | 16.00      |           | 24.00     | No        | Yes        | Approve            |
| A012-0004  | Lowry,Grahm                  | 40.00         | 40.00      |           |           | No        |            | Approve            |
| A012-0005  | Fink,Frank                   | 40.50         | 40.00      | 0.50      |           | No        |            | Approve o          |
| A012-0006  | Greenwood,Morgan             | 40.00         | 40.00      |           |           | No        |            | Approve            |
| A012-0007  | Paige,Jackson                | 40.25         | 40.00      | 0.25      |           | No        |            | Approve            |

You can view an employee's time sheet by clicking on the row of the respective employee. If you would like to view time sheets ending on a different date than the default (the current date), do the following:

a. Select the checkbox in the **Employees Active On** field. A pop-up calendar appears.

| Emp        | loye | es Ao | tive | On    |     |    |    |    |
|------------|------|-------|------|-------|-----|----|----|----|
| <b>V</b>   | Sund | day J | une  | 10, 2 | 012 |    |    | 12 |
| Assi       | •    |       | Jun  | e 201 | 2 🔻 |    | Þ  |    |
| <b>•</b> c | S    | М     | Т    | W     | Т   | F  | S  |    |
| <b>•</b> 0 | 27   | 28    | 29   | 30    | 31  | 1  | 2  |    |
| 🔶 F        | 3    | 4     | 5    | 6     | 7   | 8  | 9  |    |
| 🔶 F        | 10   | 11    | 12   | 13    | 14  | 15 | 16 |    |
| <b>•</b> H | 17   | 18    | 19   | 20    | 21  | 22 | 23 |    |
| <b>•</b> I | 24   | 25    | 26   | 27    | 28  | 29 | 30 |    |
| <b>•</b> N | 1    | 2     | 3    | 4     | 5   | 6  | 7  |    |
| <b>•</b> C |      |       | G    | Today |     |    |    |    |
| 🔶 P        |      |       |      | July  |     |    |    |    |

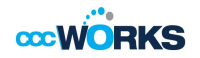

- b. Select a different date. The window updates with time sheet information for the period containing the date you selected.
- c. If you would like to return to the current date, deselect the checkbox in the **Employees Active On** field.

To approve employee time sheets, do the following:

a. Approve the employee hours. To approve an individual employee's hours, select the **Approve** checkbox in the **Manager's Approval** field. The **Approve** button for an accepted time sheet includes a green check mark.

| 😞 Manager | r's Approval |
|-----------|--------------|
| Approve   | Ō            |
|           |              |

This is a toggle; you can click it again to undo the approval.

- b. If the time sheet data indicates that all time sheets have been submitted without any errors or exceptions that will prevent you from approving them, you can approve them at once using the Approve All button.
- c. If the time sheet data indicates a mixture of error-free time sheets and time sheets with exceptions, you can approve the error-free time sheets immediately by checking the box for
- d. **Manager's Approval**. Of course, you may choose to correct all time sheet errors first, and then approve all employees at once.
- e. Click Save Approvals.

The hours for the applicable employees are saved for the specified work period. When employees access their time sheet for that work period, a note appears informing them that the hours have been approved. They will not be able to enter changes to their time sheet for that work period.

#### **Rejecting Time Sheets**

To reject an employee time sheet, do the following:

Click the Reject time sheet button in the Manager Approval field.

| 0.0 | -                   |   |
|-----|---------------------|---|
| ove |                     |   |
| ove | Reject time sheet   | 1 |
|     | itejecc unic criece | 1 |

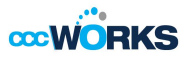

The Reject Time Sheet window appears.

| Reject Time Sheet   | 3                                                                              |
|---------------------|--------------------------------------------------------------------------------|
|                     | Reject Time Sheet                                                              |
| l<br>Tin<br>Notify: | Employee: Shakira V. Khan<br>ne Period Ending: 03/24/2012<br>Shakira V. Khan 💌 |
| Email Subject       | Your time sheet of 03/24/2012 was rejected.                                    |
| Email Message       |                                                                                |
| Comments            | A<br>                                                                          |
|                     | Send Undo Close Window                                                         |

If the employee has an email address on file you can send an email notification to the employee about their rejected time sheet. Complete the fields in the **Reject Time Sheet** dialog, using the following table as a guideline.

Do one of the following:

- Click **Reject** to reject the time sheet and send the e-mail message.
- Click Close Window to quit the Reject Time Sheet window without rejecting the time sheet.
- Click **Undo** to rescind the previous rejection of a time sheet. This option is enabled only if you previously rejected the time sheet.

If you have rejected the time sheet, the **Approve** button is "grayed out." Click **Save Approvals**. Once saved, the **Approve** button for a rejected time sheet is no longer "grayed out".

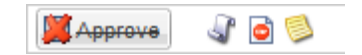

Click the History button to view the approval or rejection history for an employee time sheet.

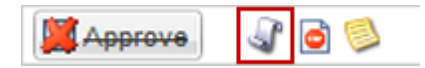

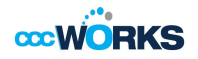

The **Approval History for Employee** window appears. The **Approval History** window displays the action taken, who took action, the date and time of the action, any e-mail messages sent, and comments made.

#### Review and click **Close Window**.

| proval Hist | tory for | Employee Shak        | ira V. Kh | an's Assignment (Kh      | an, Shakira)                                                                      |         |
|-------------|----------|----------------------|-----------|--------------------------|-----------------------------------------------------------------------------------|---------|
|             | Appro    | val History fo       | or Emp    | loyee Shakira V.         | Khan's Assignment (Khan, Shaki                                                    | ra)     |
| Action      | Level    | Name                 | ID        | Time                     | E-Mail                                                                            | Comment |
| Rejection   | 0        | Adams,<br>Jessica L. | ADAMS     | Jun 11, 2012 07:30<br>am | To: wfs-demo@localhost<br>Subject: Your time sheet of 03/24/2012<br>was rejected. |         |
| Approval    | 1        | Khan, Shakira<br>V.  | KHAN      | Mar 22, 2012 01:34<br>pm | -                                                                                 |         |
| proval      | 1        | Knan, Snakira<br>V.  | KHAN      | mar 22, 2012 01:34<br>pm |                                                                                   |         |
|             |          |                      |           |                          |                                                                                   |         |
|             |          |                      |           |                          |                                                                                   |         |
|             |          |                      |           |                          |                                                                                   |         |
|             |          |                      |           |                          |                                                                                   |         |

## **Amending Time Sheets**

Managers can amend time sheets for past pay periods for employees in assignment groups delegated to them. How far back in the past amendments are permitted is determined by your organizational rules and can differ by role. The limits in your organization are as follows:

Data from amended time sheets are not included in reports unless the amended time sheet has been manager approved.

- Amended time sheets must be approved by a manager, or a higher role, to be included in end of period processing and paid.
- Any changes made to a time sheet that has already been paid will cascade through all time sheets up through the current pay period. The difference will be applied to the current pay and bank balances.
- If you amend a past time sheet to account for a vacation day that that was entered as a work day, then that change because it affects the vacation bank is used to recalculate the bank balances for each successive time sheet up through the current pay period.

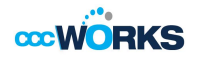

1. To amend a time sheet, click the **Amend** button for the time sheet in the pay period that needs to be modified.

| Amend More | Table View | This time sheet was already processed. Press amend button to make changes. |
|------------|------------|----------------------------------------------------------------------------|
|            |            |                                                                            |

2. The time sheet opens for edits. Edit and **Save** the time sheet. The **Other Versions** button appears.

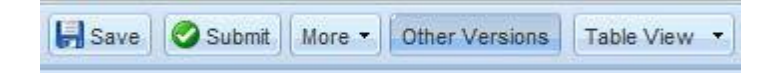

3. Click the **Other Versions** button. The **Time Sheet Versions** window appears.

| This Compare T<br>on Open versio |
|----------------------------------|
| This<br>ion                      |
|                                  |

4. Click **View This Version** to display the original version of the time sheet. **Click Compare To Open Version** to list the differences between the two versions. A pop-up window displays the results of the comparison.

|     |                                | E                             | Time Shee                           | t Compar<br>Coy, William | rison Repo<br>n K. (A008-0   | ort<br>006)     |                   |
|-----|--------------------------------|-------------------------------|-------------------------------------|--------------------------|------------------------------|-----------------|-------------------|
|     |                                |                               | Period: 03                          | 3/25/2012 -              | 03/31/2012                   | 2               | _                 |
|     |                                | 04/02                         | Version #1<br>2/2012 02:36          | pm 🏓 0                   | Open ver<br>3/22/2012 0      | sion<br>3:35 pm |                   |
| rir | t                              |                               | 1                                   | 5                        | 5                            | 1               | -                 |
|     | Work                           | : Date≜                       | Pay Code                            | In/Out                   | Out Time                     | Hours           | Amount            |
|     | Mon 0                          | 3/26                          | WORKED                              | 06:00 am                 | 06:00 pm                     | 0.00            | \$0.00            |
|     | Tue 0                          | 3/27                          | WORKED                              | 06:00 am                 | 06:00 pm                     | 0.00            | \$0.00            |
|     | Wed (                          | 03/28                         | WORKED                              | 06:00 am                 | 06:00 pm                     | 0.00            | \$0.00            |
|     | Thu 0                          | 3/29                          | WORKED                              | 06:00 am                 | 06:00 pm                     | 0.00            | \$0.00            |
| 2   | Fri O                          | <del>3/30</del>               | WORKED                              | <del>06:00 am</del>      | <del>06:00 pm</del>          | <del>0.00</del> | <del>\$0.00</del> |
| þ   | Sat 0                          | 3/31                          | WORKED                              | 08:00 am                 | 04:00 pm                     | 0.00            | \$0.00            |
|     |                                |                               |                                     | Legend                   |                              |                 | -                 |
| E   | xamp                           | le                            |                                     | Meaning                  |                              |                 |                   |
|     | An                             | unchang                       | jed value                           | No change                | •                            |                 |                   |
| 4   | <mark>∀al</mark><br>● ♥<br>Val | <del>ue in v</del><br>ue in o | <del>ersion #1</del><br>pen versior | Data chan                | ged                          |                 |                   |
| Ę   | Ad 4                           | led                           |                                     | Added to (<br>(In open v | open version<br>version, but | n<br>not in ve  | rsion #1)         |
|     |                                | eted                          |                                     | Deleted fr               | om open ve                   | rsion           |                   |

6. After viewing the comparison, you can print the results, or close the window to return to the time sheet.

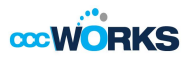

# **Approving Time Off Requests**

When an employee submits a time off request, the request is forwarded to the employee's manager for review. The manager can then approve or reject the request.

- To view a listing of the time off requests that have been submitted by employees, select Schedules
   Review Time Off Requests on the dashboard. The Time Off Review Summary window appears, listing pending requests, if any, and a history of past requests.
- 2. Select an employee. The request for that employee appears, including the hours requested, remaining bank balances, and history of the request.

| Pending Requests Time Off Request History |                 |                    |                                      |            |            |                     |
|-------------------------------------------|-----------------|--------------------|--------------------------------------|------------|------------|---------------------|
| Current filter: none                      |                 |                    |                                      |            |            |                     |
| Employee ID                               | Approval Status | Employee Name      | Assignment Description               | Start Date | End Date   | Last Modified       |
| 4008-0004                                 | Pending         | Jurgutis, Duane S. | Jurgutis, Duane S. (Jurgutis, Duane) | 06/14/2012 | 06/15/2012 | 06/11/2012 08:35 am |

Notice that the **Request Summary** window includes a link to the Group Schedule window (**Open the Group Schedule**), which enables you to ensure that staffing needs will be met during the time period affected by the request. The **Group Schedule** window also displays any other time off requests already approved.

| Request Sun    | nmary    |       | Bank Usage                                                |           |
|----------------|----------|-------|-----------------------------------------------------------|-----------|
| Date           | Pay Code | Hours | Thu 06/14                                                 | Fri 06/15 |
| Thu 06/14/2012 | PTO      | 8     | PTO: 16.00 Hours used 61.00                               | 45.00     |
| Fri 06/15/2012 | PTO      | 8     | FMI & (100 Hours used 100 00                              | 100.00    |
|                |          |       |                                                           |           |
|                |          |       | Exceptions (0) History (1)                                |           |
|                |          |       | Exceptions (0) History (1) Date/Time Approval Status User | Comments  |

Use the Manager Comments field to forward comments about the request to the employee.

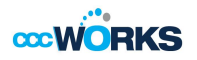

4. Select **Approve this Time Off Request**. The Request Summary window appears again. The previous request now appears on the **Time Off Request History** tab.

| Pending Requests Time Off Request History |                 |                    |                                      |            |            |                     |  |
|-------------------------------------------|-----------------|--------------------|--------------------------------------|------------|------------|---------------------|--|
| Current filter: none                      |                 |                    |                                      |            |            |                     |  |
| Employee ID                               | Approval Status | Employee Name      | Assignment Description               | Start Date | End Date   | Last Modified       |  |
| A008-0004                                 | Approved        | Jurgutis, Duane S. | Jurgutis, Duane S. (Jurgutis, Duane) | 06/14/2012 | 06/15/2012 | 06/11/2012 08:42 am |  |

### **Cancelling an Approved Time-Off Request**

1. To cancel an approved time off request, select a request from the **Time Off Request History** tab. The **Request Summary** window appears.

|                                        |                                                            | 42                                | 3                                                     |
|----------------------------------------|------------------------------------------------------------|-----------------------------------|-------------------------------------------------------|
| Request Sum                            | mary                                                       |                                   |                                                       |
| Date                                   | Pay Code                                                   | Hours                             |                                                       |
| Thu 06/14/2012                         | PTO                                                        | 8                                 |                                                       |
| Fri 06/15/2012                         | РТО                                                        | 8                                 |                                                       |
|                                        |                                                            |                                   |                                                       |
|                                        |                                                            |                                   |                                                       |
| ENL R. 0.00 Hours                      | used 100.00 💳                                              |                                   | 100.00                                                |
|                                        |                                                            |                                   |                                                       |
| Exceptions (0)                         | History (2)                                                |                                   |                                                       |
| Exceptions (0)                         | History (2)<br>ne Approval Status                          | . User                            | Comments                                              |
| Exceptions (0) Date/Tit 06/11/2012 08: | History (2)<br>ne Approval Status<br><sup>35</sup> Pending | <b>User</b><br>Jurgutis, Duane S. | Comments<br>I'm giong to the beach with my<br>family! |

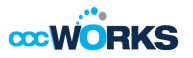

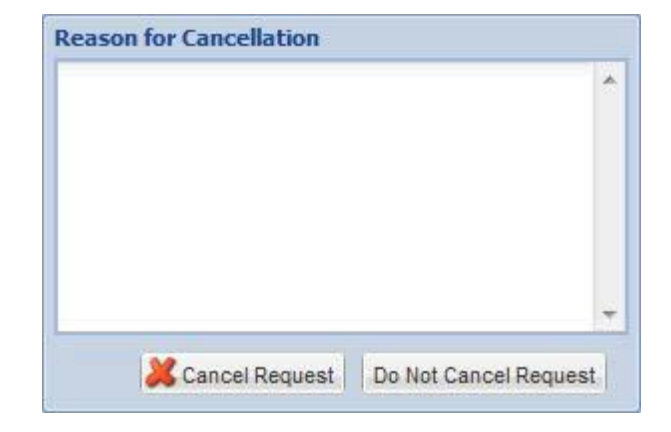

2. Click Cancel Request. The Reason for Cancellation window appears.

3. Enter a reason for cancellation, if necessary. The cancellation is in effect after you select **Cancel Request**. A confirmation message displays.

| Status                                     | Sta |
|--------------------------------------------|-----|
| The request has been successfully canceled | Т   |
| ок                                         |     |

4. The status of the request on the **Time Off Request History** tab is changed from "Approved" to "Cancelled".

| Pendina Reque     | sts Time Off Red | west History  |                        |            |          |                   |
|-------------------|------------------|---------------|------------------------|------------|----------|-------------------|
| r entang reque    |                  |               |                        |            |          |                   |
| Current filter: r | ione             |               |                        |            |          | 🌱 Change Filter 💈 |
| Employee ID       | Approval Status  | Employee Name | Assignment Description | Start Date | End Date | Last Modified     |
| Linployee ib      |                  |               |                        |            |          |                   |

5. Click the cancelled request to see a detailed history of the request.

| ŀ | listory                |                        |                    |                                           |
|---|------------------------|------------------------|--------------------|-------------------------------------------|
|   | Date/Time              | <b>Approval Status</b> | User               | Comments                                  |
|   | 06/11/2012 08:35<br>am | Pending                | Jurgutis, Duane S. | I'm giong to the beach with my<br>family! |
|   | 06/11/2012 08:42<br>am | Approved               | Nelson, Raymond O. | Have fun!                                 |
|   | 06/11/2012 08:50<br>am | Cancelled              | Nelson, Raymond O. |                                           |

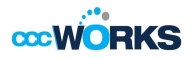

# **Managing Delegations**

Delegation is the act of granting another manager the authority over a group of employees (an assignment group) when the typically assigned person is not available. For example, a manager going on vacation for a week can delegate authority over his or her employees to another manager to ensure time sheets are reviewed and approved in his or her absence.

A user can delegate an assignment group and grant the delegation recipient his or her role or, in some cases, a lower role to define the delegation recipient's access to the group. When delegating, the owner can delegate only those roles that are at or below the owner's role for the group; i.e., someone with manager role for a group cannot delegate the Administrator role to others.

To delegate roles, select **Settings Image Delegations** from the dashboard. **The Manage Delegations** window appears.

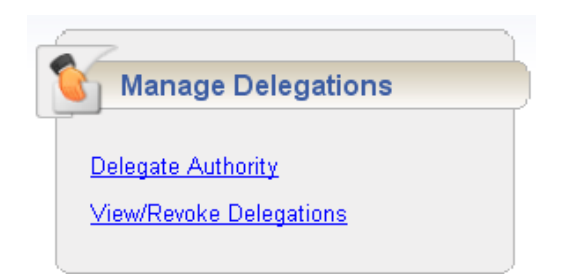

Click **Delegate Authority**. The **Enter Search Criteria** window appears which lets you search for one or more assignment groups.

| Enter Search Criteria                                                       |
|-----------------------------------------------------------------------------|
| Group Description:                                                          |
|                                                                             |
| Cancel Search                                                               |
| You may use * as a wildcard. For instance,<br>ab* would match abc or abbey. |

Enter your search criteria. You can enter a character string and/or the wildcard character (\*) to retrieve a list of groups matching the characters you enter.

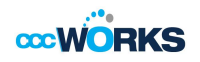

Click **Search**. A window lists the assignment groups matching your search, along with the roles you are granted for each group.

| Choose Delegate Op | Choose Delegate Options      |                |                    |                     |  |  |  |  |
|--------------------|------------------------------|----------------|--------------------|---------------------|--|--|--|--|
| Assignment Group   | Your Role                    | Effective Date | End Effective Date | Allow Re-delegation |  |  |  |  |
| Production (10)    | Manager 💌 🔓                  | 06/11/2012     | 06/18/2012 📰       |                     |  |  |  |  |
|                    | Manager<br>Assistant Manager |                |                    |                     |  |  |  |  |

For each assignment group being delegated, choose your delegation options.

- In the **Assignment Group** column, select the checkbox next to the assignment group name.
- In the **Your Role** column, use the drop-down menu to select the roles to be delegated for the assignment group.
- In the **Effective Date** and **End Effective Date** columns, enter the dates during which the assignment group roles will be delegated.
- Effective Date defaults to today.
- End Effective Date defaults to one week from today. To make a delegation permanent, enter an End Effective Date of 12/31/3000.
- If you are delegating many groups and entering many dates, you can omit the slashes. The system will insert them for you as you exit the date fields.
- In the **Allow Re-delegation** column, place a checkmark in the checkbox to allow the delegation recipient to delegate the assignment group to another user.

Click **Next** to display a search window for selecting the user who will be delegated that assignment group.

In the search window, enter your search criteria. You can also use a character string, the wildcard character (\*), or a combination to retrieve a list of users matching the characters you enter. If you are including a wildcard, use the **Max Results** field to limit the number of displayed records.

| Search for Delegation<br>Recipients                                         |
|-----------------------------------------------------------------------------|
| User ID:                                                                    |
| *                                                                           |
| First Name:                                                                 |
| Last Name:                                                                  |
| Cancel Search                                                               |
| You may use * as a wildcard. For<br>instance, ab* would match abc or abbey. |
|                                                                             |

Click **Search**. A window appears with the results of the search.

| ~       | Search Res     | sults     |  |
|---------|----------------|-----------|--|
| Na      | me             | Last Name |  |
| $\odot$ | Fernandez, Tia | Fernandez |  |
| $\odot$ | Fields, Vickie | Fields    |  |
| $\odot$ | Franklin, John | Franklin  |  |
|         | Select         |           |  |

Select a **delegate.** 

Click **Select**. A confirmation message appears that indicates a successful delegation.

| $\sim$    | Status Message       |        |
|-----------|----------------------|--------|
| Operation | on performed success | fully. |
|           | Conti                | nue    |

**WORKS** 

If any delegations fail, a status message appears listing the unsuccessful delegations and why they failed. For example, a delegation could fail because the assignment group is already delegated to the selected delegate.

Click **Continue** to return to the **Manage Delegations** window.

#### **Cancelling or Revoking a Delegated Role**

Once an owner has delegated a role, that owner can also cancel the delegation.

- 1. Select **Settings Imanage Delegations** in the in the Dashboard.
- 2. In the Manage Delegations dialog box, click View/Revoke Delegations.

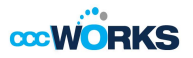

The Enter Search Criteria window appears.

3. Enter your search criteria.

A window appears that lists the roles currently delegated within your assignment groups, along with your role for each group.

| Delegations                            |                           |                |                    |                                      |                        |                           |                       |
|----------------------------------------|---------------------------|----------------|--------------------|--------------------------------------|------------------------|---------------------------|-----------------------|
| Assignment Group                       | Recipient                 | Effective Date | End Effective Date | Delegated Role                       | Role After Delegation  | My Current Role           | Actions               |
| Adkins, Mark Direct Team Members       | Abadeh, Al A              | 09/13/2012     | 09/12/2012         | Server Administrator (Group<br>Role) | Delegator (Group Role) | Delegator (Group<br>Role) | Nothing to<br>revoke. |
| Adkins, Mark Direct Team Members       | Abakporo, Maria           | 09/14/2012     | 09/21/2012         | Delegator (Group Role)               | Delegator (Group Role) | Delegator (Group<br>Role) | Revoke                |
| Adkins, Mark Direct Team Members       | Zyla, Jeffrey Michael     | 09/13/2012     | 09/20/2012         | Delegator (Group Role)               | Delegator (Group Role) | Delegator (Group<br>Role) | Revoke                |
| ∃Adkins, Mark Indirect Team<br>Members | Zyla, Jeffrey Michael     | 09/13/2012     | 09/20/2012         | Delegator (Group Role)               | Delegator (Group Role) | Delegator (Group<br>Role) | Revoke All<br>Revoke  |
| Adkins, Mark Team Members              | Abadeh, Al A              | 09/13/2012     | 09/20/2012         | HR Rep (Group Role)                  | Delegator (Group Role) | Delegator (Group<br>Role) | Revoke                |
| Adkins, Mark Team Members              | Aberle, Scott<br>Nicholas | 09/13/2012     | 09/20/2012         | Team Leader (Group Role)             | Delegator (Group Role) | Delegator (Group<br>Role) | Revoke                |
| Adkins, Mark Team Members              | Adams, Carrie Ann         | 09/14/2012     | 09/21/2012         | Timekeeper (Group Role)              | Delegator (Group Role) | Delegator (Group<br>Role) | Revoke                |
| Adkins, Mark Team Members              | Johnson, AJ Patrick       | 09/14/2012     | 09/21/2012         | HR Rep (Group Role)                  | Delegator (Group Role) | Delegator (Group<br>Role) | Revoke                |
| Adkins, Mark Team Members              | Saab, Ali N               | 09/13/2012     | 09/20/2012         | Team Leader (Group Role)             | Delegator (Group Role) | Delegator (Group<br>Role) | Revoke                |
| Adkins, Mark Team Members              | Zyla, Jeffrey Michael     | 09/13/2012     | 09/20/2012         | Team Leader (Group Role)             | Delegator (Group Role) | Delegator (Group<br>Role) | Revoke                |

If an assignment group contains more than one delegated role, click the **Expand Group** button displayed next to the **Assignment Group** name to see all of the delegated roles.

| Seregulions                      |          |
|----------------------------------|----------|
| Assignment Group                 | R        |
| Adkins, Mark Direct Team Members | Abadeh   |
| Adkins, Mark Direct Team Members | Zyla, Je |
| Adkins, Mark Indirect Team       | Zyla, Je |
| Expand group                     |          |

In the **Actions** column, select the delegation to be cancelled.

• Selecting **Revoke** cancels only the delegation appearing in a single row.

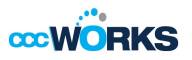

Selecting **Revoke All** (if shown) cancels all delegations for that assignment group.

| My Current Role           | Actions               |
|---------------------------|-----------------------|
| Delegator (Group<br>Role) | Nothing to<br>revoke. |
| Delegator (Group<br>Role) | Revoke                |
| Delegator (Group<br>Role) | Revoke All<br>Revoke  |
| Franks (Can               |                       |

A new window appears listing the delegated right to be cancelled.

#### **Revoke Delegated Roles**

| Assignment Group        | Recipient                                                  | Effective Date | End Effective Date | Delegated Role    | My Current Role   |  |  |
|-------------------------|------------------------------------------------------------|----------------|--------------------|-------------------|-------------------|--|--|
| Production              | Fernandez, Tia                                             | 06/11/2012     | 06/18/2012         | MANAGER_GROUP_CTE | MANAGER_GROUP_CTE |  |  |
| Production              | Montgomery, Elizabeth                                      | 06/11/2012     | 06/18/2012         | MANAGER_GROUP_CTE | MANAGER_GROUP_CTE |  |  |
|                         | Revoke Is Effective As Of: 06/18/2012 🚟 🔲 Revoke Immediate |                |                    |                   |                   |  |  |
| Cancel Previous Confirm |                                                            |                |                    |                   |                   |  |  |

Choose the date on which the revocation is to be in effect or select the **Revoke Immediate** checkbox.

Click **Confirm** to proceed with the cancellation.

A message appears verifying the cancelled delegation.

|           | Status Message          |   |
|-----------|-------------------------|---|
| Operation | performed successfully. |   |
|           |                         | 2 |
|           |                         |   |
|           | Continue                |   |

Click **Continue** to return to the **Delegations** window.

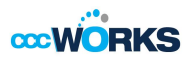

## **Generating Reports**

#### **Group Reports**

Group reports provide specific information about select groups of employees.

To view a group report, click **View Group Reports** from the **Reports** area on the dashboard.

|                                     | Reports                                                                                                    |                                       |
|-------------------------------------|----------------------------------------------------------------------------------------------------|---------------------------------------|
|                                     | View General Reports                                                                                                    |                                       |
| V list of report categories appears |                                                                                                    |                                       |
| and the point categories appears.   |                                                                                                    |                                       |
|                                     | Favorites                                                                                                    | ÷                                     |
|                                     | <ul> <li>Favorites</li> <li>Advanced Scheduling Reports</li> </ul>                                                                                            | -<br>                                 |
|                                     | <ul> <li>Favorites</li> <li>Advanced Scheduling Reports</li> <li>EmpCenter Administrator Reports</li> </ul>                                                   |                                       |
|                                     | <ul> <li>Favorites</li> <li>Advanced Scheduling Reports</li> <li>EmpCenter Administrator Reports</li> <li>Manager Reports</li> </ul>                          | * * * *                               |
|                                     | <ul> <li>Favorites</li> <li>Advanced Scheduling Reports</li> <li>EmpCenter Administrator Reports</li> <li>Manager Reports</li> <li>Recently Viewed</li> </ul> | 1 1 1 1 1 1 1 1 1 1 1 1 1 1 1 1 1 1 1 |

Do one of the following:

- Scroll to the name of the report you want to generate.
- View reports in a report category.

Select the category; for example, **Manager Reports**. The right field populates with the various reports or subcategories in that category.

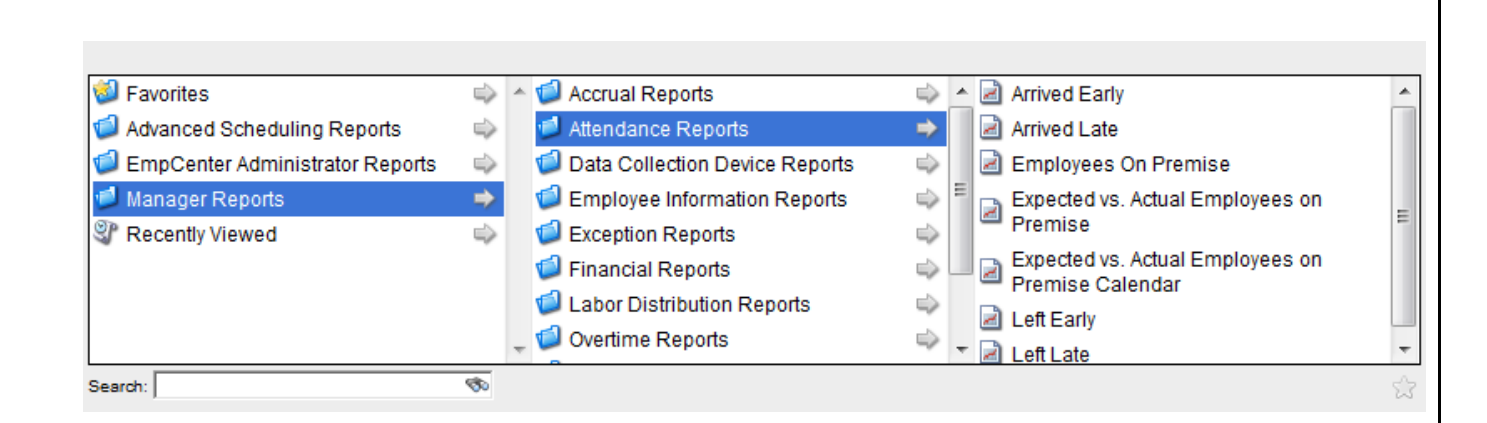

Select a subcategory if necessary. In the right-most field, select the name of the report to generate.

- 1. Search for the report.
- 2. Enter the name or part of the name of the report in the Search field.
- 3. Press the Enter key.

Reports with the search criteria in their name appear in a **Search Results** pane. Click the name of the report you want to generate. A second pane appears, allowing you to specify report criteria. Complete the various fields.

| Employees On Premise                        |
|---------------------------------------------|
| Assignment Group List (Required) Production |
| Employee ID                                 |
| Employee Last Name                          |
| Generate Output As:<br>© Excel              |
| Submit                                      |

Select your preferred output format:

- Excel to view/print the output in an Excel spreadsheet.
- **HTML** to view the report in the browser window as a web page.
- **PDF** to view/print the output in Adobe PDF format.

Click **Submit** to process the report. CCCWorks displays the report in a separate window.

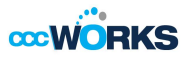

# **Appendix: Function Hotkeys**

Many of the functions and commands used in CCCWorks can be performed using a hotkey, a combination of key strokes. The hotkeys available for a particular screen can vary depending upon the nature of the tasks being performed, and hotkeys for specific functions can also vary on different screens.

To display hotkeys for a time entry window, press **Ctrl+Shift+H**. The following hotkeys are available from within each screen:

| Save time sheet                                                                           | Ctrl + Shift + S |
|-------------------------------------------------------------------------------------------|------------------|
| Submit time sheet                                                                         | Ctrl + Shift + B |
| Recalculate and reload the Time Entry Window                                              | Ctrl + Shift + R |
| Insert a row after the currently selected row                                             | Ctrl + Shift + I |
| Cut a row and place the row on the clipboard                                              | Ctrl+ Shift +X   |
| Copy a row to the clipboard                                                               | Ctrl + Shift + C |
| Paste a row to the clipboard                                                              | Ctrl + Shift + V |
| Delete a row                                                                              | Ctrl + Shift + D |
| Insert a copy of the currently selected row immediately below that row                    | Ctrl + Shift + U |
| Use high-contrast colors for alternating rows on time sheet and schedule                  | Ctrl + Shift + ~ |
| (Table view only)Opens and closes the details section for a time slice                    | Shift + Enter    |
| Enter time for the previous day. This hotkey works only when cursor is in an In/Out field | -or _            |
| Enter time for the next day. This works only when the cursor is in an In/Out field        | +or =            |

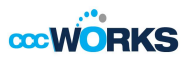

# For Assistance- Online Help is Available

Once logged into the CCCWorks employee dashboard, employees have access to online documentation through the **Help** link.

| <b>corvorks 🍖</b> '    | tome 💽 Help        |                             | Logged in as Nicho | ols, Eugene <u>Log C</u> |
|------------------------|--------------------|-----------------------------|--------------------|--------------------------|
|                        |                    | Time Off Balances           |                    |                          |
| Time Entry             | 12 Schedules       | Floating Holiday 2.00 Days  |                    |                          |
|                        |                    | Personal 3.00 Days          |                    |                          |
| Enter My Hours         | My Calendar        | Sick 77.42 Days             |                    |                          |
| Go to Web Clock        | Employee Calendars | Vacation 28.86 Days         |                    |                          |
| Edit Employee Time     | My Time Off        |                             |                    |                          |
| 8 Edit Time for Groups |                    | Employees' Time Off Request |                    |                          |
| Approve Time Sheets    |                    |                             | No tasks found.    |                          |
| 6                      |                    |                             |                    |                          |
|                        | Settings           | Personal Time Off Request   |                    |                          |
|                        |                    |                             | No tasks found.    |                          |
| Reports                | Assign Badges      |                             |                    |                          |
|                        | Manage Delegations |                             |                    |                          |
| View General Reports   |                    |                             |                    |                          |
| View Group Reports     |                    |                             |                    |                          |
|                        |                    |                             |                    |                          |
|                        |                    |                             |                    |                          |
|                        |                    |                             |                    |                          |
| K Employees            |                    |                             |                    |                          |
|                        |                    |                             |                    |                          |
| 🚴 New Hire             |                    |                             |                    |                          |

- 1. Click the Help link. The online version of the CCCWorks employee guide opens in a new browser window. Only the Time and Attendance Help topics are viewable.
- 2. Click any of the links to view the topics for Time and Attendance Help.

| Table of Contents              | I I 🔎 🖉                                                                                                    | 🖞 👔 🖓 Search the help topic 🦻 🎽 🎍                                                                                           |                         |        |  |
|--------------------------------|----------------------------------------------------------------------------------------------------|----------------------------------------------------------------------------------------------------|-------------------------|--------|--|
| Welcome to EmpCenter Time & At | You are here: Welcome_to_EmpCenter_Time_Attendance                                                                                                    |                                                                                                    |                         |        |  |
| Reports for Time & Attendance  | Welcome to EmpCenter Time & Attendance Help         Because EmpCenter offers a customized workforce         management solution, your company's configuration         determines what tasks you complete in EmpCenter. |                                                                                                    |                         |        |  |
|                                | Recording Your Work Time                                                                                                    |                                                                                                    |                         |        |  |
|                                | ै                                                                                                    | Entering hours on my time sheet<br>Creating favorites to speed time entry<br>Resolving problems with my time sheet          |                         |        |  |
|                                | Scheduling                                                                                                    |                                                                                                    | Sample of CCCWorks Help |        |  |
|                                | <sup>999999</sup><br>12                                                                                                    | Requesting days off<br>Checking my schedule from my time sheet<br>Entering work availability                                |                         | window |  |
|                                | Managing Employee Time                                                                                                    |                                                                                                    |                         |        |  |
|                                | 8                                                                                                    | Approving time sheets<br>Entering work time for an employee<br>Amending a time sheet<br>Delegating an assignment group      |                         |        |  |
|                                | Running Reports                                                                                                    |                                                                                                    |                         |        |  |
| Table of Contents              |                                                                                                    | <u>Viewing an employee report</u><br>List of employee reports<br><u>Viewing a manager report</u><br>List of manager reports |                         |        |  |
| 🔎 Search                       |                                                                                                    |                                                                                                    |                         |        |  |

Thank you in advance for your support, send your comments to HR\_CCCWorks CCCWorks Implementation Team